## Attendance Summary Report for Worked Hours and Absences

1. Go to the Reports Menu on the top menu and select the Attendance Summary report.

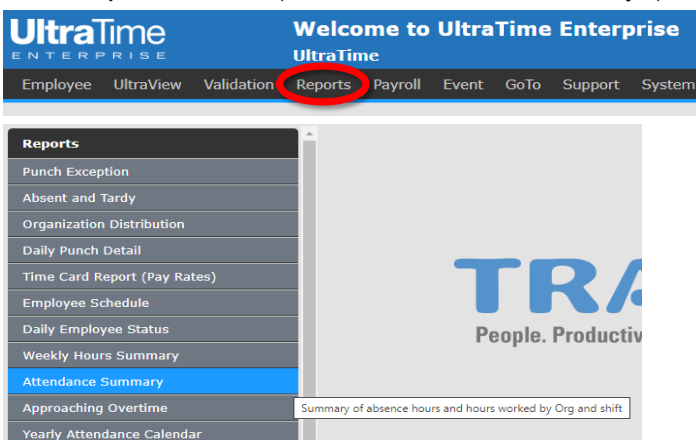

2. Enter 1) the Start and Stop Date for the pay period, 2) the ECLS (E-class) Code for the employees you want to review, and 3) if you would like to export this to Excel, you can select that under Export Format.

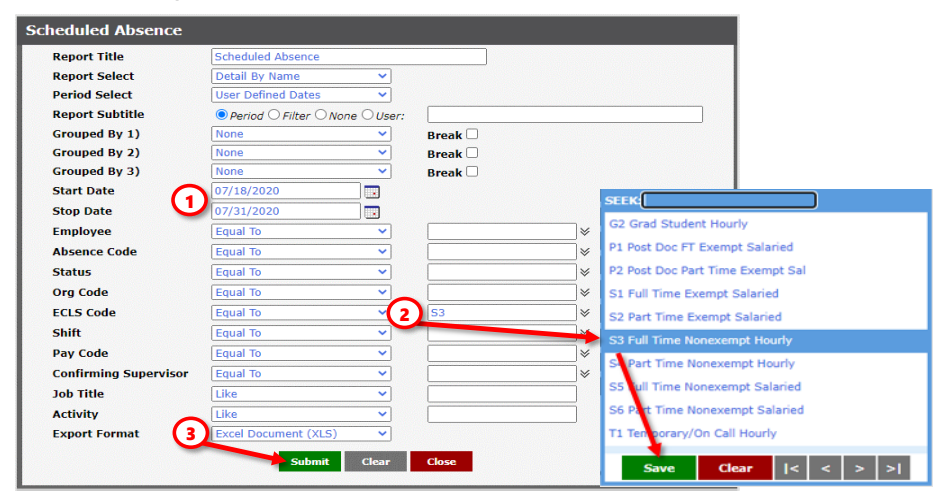

3. Click Submit and then **<u>View Report</u>** on the bottom of the page.

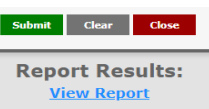

4. This will give a report of all the worked hours and approved absences for the time period that you selected. NOTE: This report does not include any pending absences that need to be approved. You can see these on the Scheduled Absence report. When looking at an S3 Full Time Employee, you should expect to see somewhere around 64 - 80 hours for the pay period, depending on their schedule.

| University of Notre Dame                       |           |           |       |                             |       |       |       |         |
|------------------------------------------------|-----------|-----------|-------|-----------------------------|-------|-------|-------|---------|
| Attendance Summary by Name                     |           |           |       |                             |       |       |       |         |
| From 7/18/2020 To 7/31/2020<br>Worked Absences |           |           |       |                             |       |       |       |         |
|                                                |           |           | Work  | Work Work Abs Abs Total Tot |       |       | Total |         |
| Name                                           | NDID      | Hire      | Count | Hours                       | Count | Hours | Count | Hours   |
| Allen, Troy                                    | 902000001 | 9/6/2018  | 9     | 62.62                       | 9     | 17.38 | 18    | 80      |
| Baldwin, Chris                                 | 902100002 | 1/17/2019 | 10    | 71.39                       | 9     | 8.61  | 19    | 80      |
| Chandler, Kevin                                | 900500003 | 9/9/1996  | 10    | 74.5                        | 5     | 5.5   | 15    | 80      |
| Douglas, Thomas                                | 901800004 | 4/17/2014 | 10    | 70.47                       | 9     | 9.53  | 19    | 80      |
| Johnson, Tyrone                                | 900400005 | 8/29/2005 | 11    | 74.39                       | 5     | 5.64  | 16    | 80.03   |
| Lewis, Eric                                    | 900600007 | 9/4/2006  | 0     | 0                           | 10    | 80    | 10    | 80      |
| McEntire, Melody                               | 901500008 | 1/15/2001 | 9     | 64.95                       | 9     | 15.05 | 18    | 80      |
| Morris, Daniel                                 | 900300009 | 3/24/1996 | 10    | 67.2                        | 8     | 12.8  | 18    | 80      |
| Naz, Shira                                     | 901400010 | 2/19/2005 | 10    | 72.1                        | 6     | 7.9   | 16    | 80      |
| Peterson, Phillip                              | 901600011 | 8/31/2011 | 10    | 74.36                       | 7     | 5.64  | 17    | 80      |
| Ramirez, Felicia                               | 901800012 | 7/24/2016 | 0     | 0                           | 10    | 80    | 10    | 80      |
| Robertson, Joseph                              | 901420013 | 6/19/2005 | 10    | 71.44                       | 9     | 8.56  | 19    | 80      |
| Samson, Nichole                                | 901900014 | 1/19/2018 | 10    | 73.15                       | 7     | 6.85  | 17    | 80      |
| Stratford, Andrew                              | 901900015 | 8/11/2016 | 10    | 62.82                       | 10    | 17.18 | 20    | 80      |
| Wiseman, Lindsey                               | 901800016 | 8/29/2014 | 6     | 42.61                       | 6     | 37.39 | 12    | 80      |
| Woolverton, Stella                             | 900500017 | 7/9/1999  | 6     | 38.03                       | 10    | 41.97 | 16    | 80      |
| Report Totals:                                 |           |           | 131   | 920.03                      | 129   | 360   | 260   | 1280.03 |

5. One other thing to note is that this report does NOT show you employees that do not have anything entered for the pay period. You can either look in UltraView to see employees that do not have any time or absences entered, or you can run a list of all employees for the org to cross reference with the **Employee Position with NDID** report.

If you have any questions or need help troubleshooting an issue with this report, please contact <u>ultratime@nd.edu</u>.